# Jak korzystać z Komputerowego Katalogu Zbiorów Bibliotek UJ

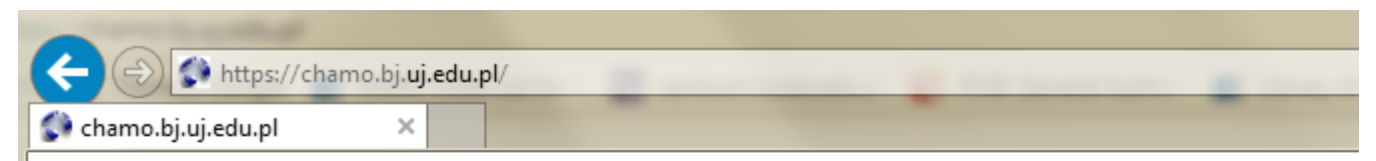

#### Wybierz katalog:

Komputerowy Katalog Zbiorów Bibliotek UJ

Komputerowy Katalog Zbiorów Biblioteki UPJPII

| - Biblioteka J ×                        |                                            |                                                                                                |                                                                                                    |                                                                                   | A DECEMBER OF THE OWNER OF THE OWNER OWNE OWNER OF THE OWNER OF THE OWNER OWNER OWNE OWNE OWNE OWNE OWNER OWNE OWNE OWNE OWNE OWNE OWNE OWNE OWNE |
|-----------------------------------------|--------------------------------------------|------------------------------------------------------------------------------------------------|----------------------------------------------------------------------------------------------------|-----------------------------------------------------------------------------------|----------------------------------------------------------------------------------------------------|
| Biblioteka Jag<br>Uniwersytetu Jagiello | iellońska<br><sup>ńskiego</sup> -          | Konto czytelnika                                                                               | Jak zostać czyteln                                                                                       | c<br>ikiem Dojazd                                                                 | ➡ logowanie 💥 english<br>Zapytaj bibliotekarza                                                                                                    |
| Dla Czytelnika                          | Katalogi                                   | Zbiory                                                                                         | Zasoby Cyfrowe                                                                                           | Działalność                                                                       | O Bibliotece                                                                                                    |
|                                         |                                            |                                                                                                |                                                                                                    |                                                                                   | I III (IIII (IIIII)                                                                                                    |
|                                         |                                            |                                                                                                |                                                                                                    |                                                                                   |                                                                                                    |
|                                         |                                            |                                                                                                |                                                                                                    |                                                                                   | is consultation<br>11 milettings                                                                                                    |
|                                         |                                            |                                                                                                |                                                                                                    |                                                                                   |                                                                                                    |
|                                         |                                            |                                                                                                |                                                                                                    |                                                                                   |                                                                                                    |
| Katalog Komputerowy                     | JBC Katalog Podsta                         | awowy Multiwyszukiwar                                                                          | ka E-zasoby A-Z                                                                                          | Bibliote<br>al. Mickiewicz<br>(wejście o<br>wypożycza<br>sekretariat t<br>e-mail: | ka Jagiellońska<br>a 22, 30-059 Kraków<br>od ul. Oleandry 3)<br>Ilnia 12 663 34 20<br>el/fax 12 633 09 03<br>ujbj@uj.edu.pl                                                                                                    |
| Aktualności                             |                                            |                                                                                                |                                                                                                    | Godziny otv                                                                       | varcia                                                                                                    |
| Bazy mie<br>religia<br>W miesiącu       | esiąca: filozofia i<br>wrześniu Biblioteka | "Obszar Roboczy czy<br>zdobywcą I nagrody<br>Bazy miesiąca: litera<br>W lincu Biblioteka Janie | li BJ.(nie)oczywiście!"<br>w konkursie SBP »<br>tura i językoznawstwo<br>elońska prezentuje pairiekawszu | Biblioteka<br>pon piątek – 8<br>sobota - 9.00 - 1                                 | .15 - 20.50,<br>6.00                                                                                                    |

Aby rozpocząć wyszukiwanie za pomocą Komputerowego Katalogu Zbioru Bibliotek należy wejść na stronę <u>chamo.bj.uj.edu.pl</u> lub skorzystać z wyszukiwarki na stronie Biblioteki Jagiellońskiej <u>bj.uj.edu.pl</u> W katalogu mamy trzy możliwości wyszukiwania:

- Wyszukiwanie proste
- Wyszukiwanie szybkie
- Wyszukiwanie zaawansowane

| https://chamo.bj.uj.edu.p                                                                                                    | l/uj/search/query                          | ?term_1&theme=system                                                                                                    |                                                                                          | -                                                    |                                       | <b>۶-</b> {        |
|----------------------------------------------------------------------------------------------------|--------------------------------------------|----------------------------------------------------------------------------------------------------|------------------------------------------------------------------------------------------|------------------------------------------------------|---------------------------------------|--------------------|
| najdź   Katalog Zbiorów Bi 🗙                                                                                                    |                                            |                                                                                                    |                                                                                          |                                                      |                                       |                    |
| Katalog Zbion<br>Uniwersytet Jagiellor                                                                                                    | ów Bibliote<br><sup>ński</sup>             | ek UJ                                                                                                    | Biblioteka Jagiellońska                                                                  | Biblioteka Medyczna UJ CM                            | Biblioteki UJ F                       | Polski 🗸 🧯         |
|                                                                                                    | U                                          | vagi dotyczące Katalogu Zbiorów Bil                                                                                        | oliotek UJ prosimy przesyłać                                                             | za pomocą formularza.                                |                                       |                    |
| Zaloguj                                                                                                    | Schowek                                    | W Y S Z U K I W A N I E proste                                                                                             | Historia wyszukiwania                                                                    | Wyczyść sesję                                        |                                       |                    |
|                                                                                                    |                                            | wyszukiwanie szybkie<br>>> WYSZUKIWANIE                                                                                    | Znajdź<br>ZAAWANSOWANE                                                                   |                                                      |                                       | K 🗉 🙆              |
| Konto czytelnika -<br>logowanie<br>W polu Nr karty wpisz numer<br>karty bibliotecznej lub numer<br>znajdujący się na odwrocie<br>legitymacji studenckiej W polu<br>hasło wpisz numer PESEL | Aktualne wys<br>Wyniki 1 do<br>Liczba wyni | zukiwanie: Wykaz publikacji no<br>o 10 z 1434104. S<br>ków na stronie 10 💌                                                 | towanych w Katalogu onl                                                                  | line<br>rtuj według Najpierw ostatnio<br>1   2   3   | dodane egzemplarze<br>  4   Następne> | ov<br>∣Ostatnie >> |
| Numer karty<br>Hasło                                                                                                    | Dodaj stroi                                | nę do Schowka Wynik wyszukiwan<br>Prawo międzynarodowe p<br>Góralczyk, Wojciech (1924-                                     | ia jest zbyt duży, aby umieś<br>ubliczne w zarysie / W<br>1994).                         | ścić go w schowku.<br><b>Jojciech Góralczyk, Ste</b> | fan Sawicki.                          |                    |
| Doprecyzuj rezultat swojego<br>wyszukiwania                                                                                                    |                                            | Adres wydawniczyWarszawaWydanie17. wyd.,SeriaSeria Akad                                                                    | : Wolters Kluwer Polska, 20<br>stan prawny na 1 maja 2017<br>lemicka - Wolters Kluwer Po | 117.<br>7 r.<br>Iska                                 |                                       |                    |
| wpisz dodatkowe słowa:                                                                                                    |                                            | Dostępnych 4 spośród 5 eg<br>BJ - Lectorium (dostęp<br>BJ - Egz. Archiwalny - Ma<br>WBP - Czytelnia (dostę<br>Pokaż więcej | jzemplarzy<br>nych: 1)<br>gazyn (dostępnych: 0 z 1<br>pnych: 1)                          | 1)                                                   |                                       |                    |
|                                                                                                    |                                            |                                                                                                    |                                                                                          |                                                      |                                       |                    |

#### Wyszukiwanie szybkie

Aby wyszukać pozycję za pomocą wyszukiwania szybkiego należy wpisać nazwisko i imię autora lub tytuł w zaznaczonym miejscu i nacisnąć przycisk znajdź. Aby zawęzić wyniki wyszukiwania można skorzystać z filtrów znajdujących się po lewej stronie. Jeśli wybierzemy "lokalizację WYDZIAŁ FIZYKI" wyświetlane będą tylko te pozycje które znajdują się w naszej Bibliotece.

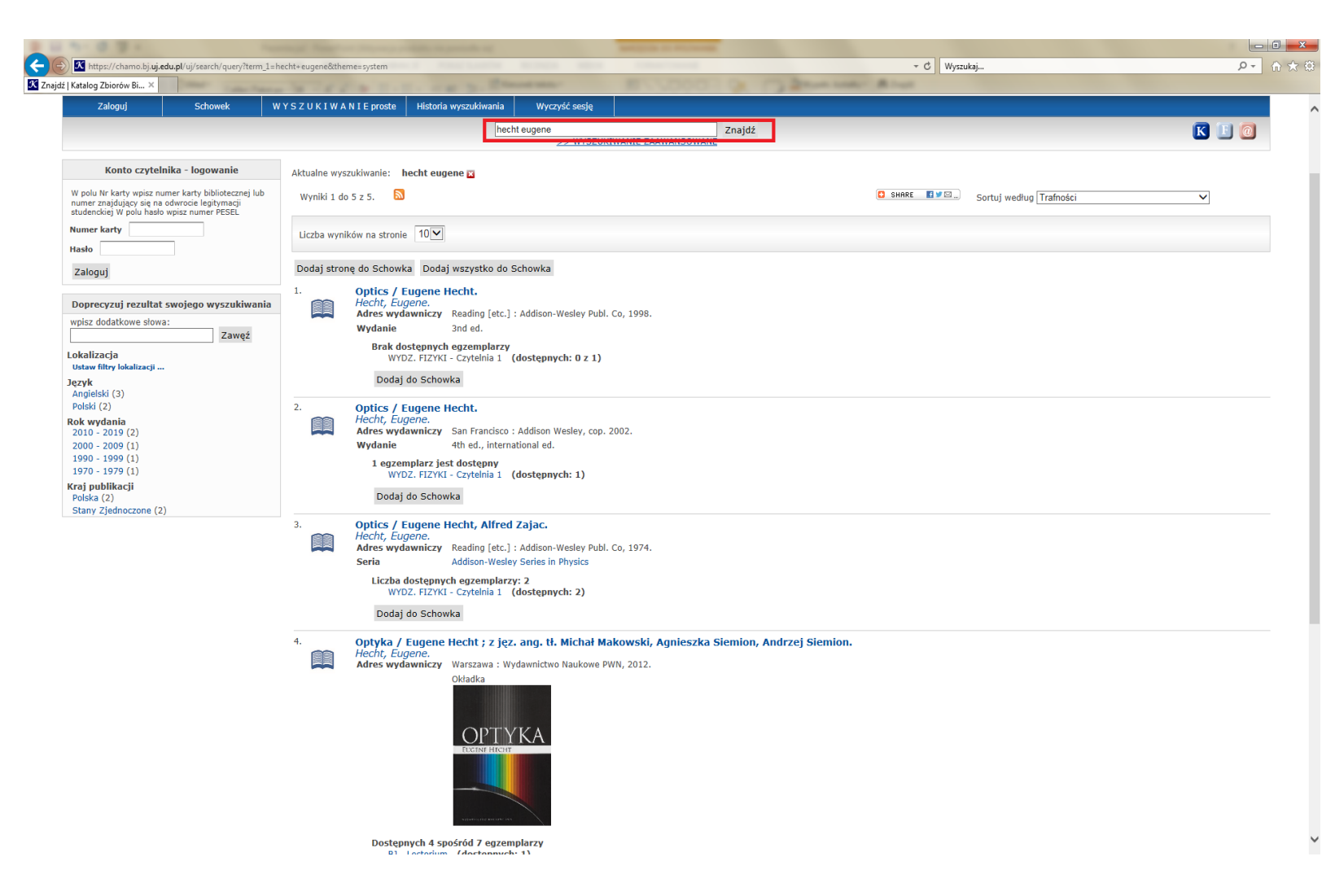

#### Wyszukiwanie proste

W WYSZUKIWANIU prostym możemy poszukać literatury według autora, tytułu, tytułu czasopisma, lub tematu.

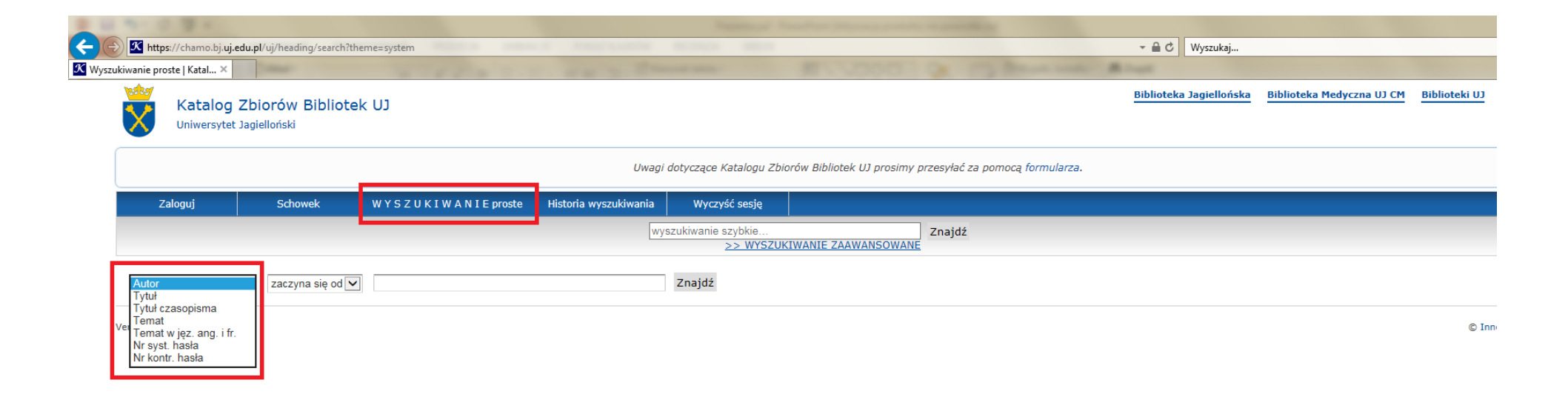

### Wyszukiwanie zaawansowane

WYSZUKIWANIE ZAAWANSOWANE umożliwia poszukiwanie literatury za pomocą kilku zmiennych równocześnie. Jest to jedyne wyszukiwanie pozwalające odnaleźć książkę za pomocą jej sygnatury.

| Zaloguj     | Schowek           | W Y S Z U K I W A N I E pro | ste Historia wyszukiwani | a Wyczyść sesję                    |        |
|-------------|-------------------|-----------------------------|--------------------------|------------------------------------|--------|
|             |                   |                             | [                        | wyszukiwanie szyhkie<br>>> WYSZUKI | Znajdź |
|             | WYSZUKIWAN        | IIE ZAAWANSOWANE            |                          |                                    |        |
|             | Wprowadź poni     | żej poszukiwane słowa       |                          |                                    |        |
|             |                   |                             |                          |                                    |        |
| Autor       | ✓ nie zawiera żad | nego ze słów: 🔽 🗸           |                          |                                    |        |
| Tytuł       | ✓ zawiera podaną  | frazę: 🗸                    |                          |                                    |        |
| Tytuł serii | ✓ zawiera choć je | dno ze słów: 🗸              |                          |                                    |        |
| Sygnatura   | ✓ zawiera wszyst  | kie te słowa: 🗸             |                          |                                    |        |
|             | Znajdź            | Zresetuj                    |                          |                                    |        |
|             |                   |                             |                          |                                    |        |

#### Wyszukiwanie zaawansowane

W WYSZUKIWANIU zaawansowanym możemy również zastosować filtry, pozwalające wyświetlać wyniki spełniające określone przez nas kryteria np. zawęzić poszukiwania do literatury znajdującej się w Bibliotece WFAIS UJ.

| Lokalizacja       Rok wydania         W.Fiz Zaki. Teorii Wzgl. i Astrofizyki       2010         W.Fiz Zaki. Zastos. Metod Obliczeniowy       2010         WYD2LON CB Bibliogr. Polskiej Estreicty       2012         WB1 - Prac. Biofizyki Komórki       2013         Jezyk       Kraj publikacji         Afrikaans       Afrikaans         Afrikaans       Afrikaans         Afrikaans       Afrikaans         Afrikaans       Afrikaans         Aldbański       Aldbański         Alemański (szwajcarski niemiecki)       Afrikaans         Dar A       Stare druki XVII w.         Stare druki XVII w.       Stare druki XVI w.         Stare druki XVI w.       Stare druki XVI w.         Stare druki XVI w.       Stare druki XVI w.         Stare druki XVI w.       Stare druki XVI w.         Stare druki XVI w.       Stare druki XVI w.         Stare druki XVI w.       Stare druki XVI w.         Stare druki XVI w.       Stare druki XVI w.         Stare druki XVI w.       Stare druki XVI w.         Stare druki XVI w.       Stare druki XVI w.         Stare druki XVI w.       Stare druki XVI w.         Darwadama Heymowskiego       Dokument         Dokument Bektroniczny                                                | Możesz ograniczyć wyniki wyszuł                                                                                                    | kiwania, używając poniższych filtrów.                                                                                                    |
|----------------------------------------------------------------------------------------------------|----------------------------------------------------------------------------------------------------|----------------------------------------------------------------------------------------------------|
| W Fiz Zaki. Zastos. Metod Obliczeniow         W Fiz Zaki. Zastos. Metod Obliczeniow         WYD2LAR. IZZYK         W.POLON CB Bibliogr. Polskiej Estreict         WBI - Prac. Biofizyki Komórki         Jezyk         Afrikaans         Afrikaans         Afrozajatyckie (inne)         Ajnuski         Albanis         Albaniski         Albaniski         Albaniski         Albaniski         Alamaški (szwajcarski niemiecki)         Dar A Jama Bujaka         Dar A Jama Bujaka         Dar Adama Bujaka         Dar Adama Bujaka         Dar Adama Bujaka         Dar Adama Bujaka         Dar Adama Bujaka         Dar Adama Bujaka         Dar Adama Bujaka         Dar Adama Zuk Skarszewskiego         Vut muzyczny         Duzk czcinka         Potuk muzyczna utworu         Balada         Balada         Blues         Typ czasopisma         Attualizowana baza danych         Attualizowana strona internetowa         Attualizowana strona internetowa         Attualizowana strona internetowa         Attualizowana strona internetowa                                                                                                    | Lokalizacja                                                                                                    | Rok wydania                                                                                                    |
| WBt - Prac. Biofizyki Komórki     2014       Jezyk     Kraj publikacji       Afrikaans     Afroazjatyckie (inne)       Ajnuski     Albania       Albania     Algeria       Albaniski     Albania       Albaniski     Albania       Alemański (szwajcarski niemiecki)     Algeria       Dary     Stare Druki       Dar A     Stare druki XVII w.       Dar A Poplińskiego     Stare druki XVII w.       Dar Adama Bujaka     Stare druki XVII w.       Dar Adama Bujaka     Stare druki XVI w.       Dar Adama Bujaka     Stare druki XVI w.       Dar Adama Bujaka     Stare druki XVI w.       Dar Adama Zuk Skarszewskiego     Stare druki XVI w.       Dar Adama Zuk Skarszewskiego     Stare druki XVI w.       Dar Adama Zuk Skarszewskiego     Dokument       Dakument elektroniczny     Dukuzent       Druk muzyczny     Daka       Data dza     Multimedia interakcyjne       Mutimedia interakcyjne     Multimedia interakcyjne       Balet     Stare druki XVI w.       Balada     Multimedia interakcyjne       Balada     Multimedia interakcyjne       Balada     Maja zatytura       Bulada     Maja zatycona z dokumentem       Mapa zięzona z dokumentem     Maja zięzona z dokumentem                                            | W.Fiz Zakł. Teorii Wzgl. i Astrofizyki<br>W.Fiz Zakł. Zastos. Metod Obliczeniowy<br>WYDZIAŁ FIZYKI<br>W.POLON CB Bibilogr. Polskiej Estreict | 2010<br>2011<br>2012<br>2013                                                                                                    |
| Jezyk       Kraj publikacji         Afrikaans       Afrazjatyckie (inne)         Ajnuski       Albania         Albaniski       Algeiria         Albaniski       Algeiria         Albaniski       Algeiria         Albaniski       Algeiria         Albaniski       Algeiria         Algeiria       Andiorra         Anglia       Stare druki XVIII w.         Dar A dama Bujaka       Algeiria         Dar Adama Bujaka       Algeiria         Dar Adama Bujaka       Algeiria         Dar Adama Bujaka       Algeiria         Dar Adama Bujaka       Algeiria         Dar Adama Bujaka       Algeiria         Dar Adama Zuk Skarszewskiego       Stare druki XVII w.         Stare druki XVI w.       Stare druki XVI w.         Stare druki XVI w.       Stare druki XVI w.         Dokument elektroniczny       Dokument elektronicznego         Duża czcionka       Mułtimedia interakcyjne         Duża czcionka       Akualizowana baza danych         Aktualizowana baza danych       Mułti         Aktualizowana stona internetowa       Aktualizowana stona internetowa         Aktualizowana storo internetowa       Aktualizowana zdosowania         Periodyk                                                                          | WBt - Prac. Biofizyki Komórki                                                                                                    | 2014                                                                                                    |
| Afrikaans       Afroazjatyckie (inne)         Ajruski       Albanisi         Albański       Albania         Albański       Albania         Albański       Albania         Albaniski       Albania         Albaniski       Albania         Albaniski       Albania         Albaniski       Albania         Albaniski       Andorra         Anglia       Stare druki XVII w.         Dar A Poplińskiego       Stare druki XVII w.         Dar Adama Bujaka       Stare druki XVI w.         Dar Adama Żuk Skarszewskiego       Stare druki XVI w.         Forma publikacji       Rodzaj dokumentu elektronicznego         Audiobook       Dokument elektroniczny         Duża czcionka       Dokument         Duża czcionka       Multimedia interakcyjne         Forma muzyczna utworu       Postać zapisu muzycznego         A       Aktualizowana baza danych         Aktualizowana stora internetowa       Aktualizowana stora internetowa         Aktualizowana stora internetowa       Atualizowana ia         Multimedia interacyjne       Mapa złączona z dokumentem         Inny       Mapa zbjedyncza         Mapa zbjedyncza       Mapa zbjedyncza         Mapa zbjedyncza<                                                              | Język                                                                                                    | Kraj publikacji                                                                                                    |
| Albański   Alemański (szwajcarski niemiecki)   Dary   Dar A   Dar A. Szwajkarta   Dar A dama Bujaka   Dar Adama Heymowskiego   Dar Adama Zuk Skarszewskiego   Dar Adama Zuk Skarszewskiego   Porma publikacji   Adudobook   Czasopismo, seria   Dokument elektroniczny   Duk muzyczny   Duz a czcionka     Porma muzyczna utworu   a   Balat   Balat   Balat   Bules     Py czasopisma   Aktualizowana baza danych   Aktualizowana strona internetowa   Aktualizowana strona internetowa   Aktualizowana strona internetowa   Aktualizowana strona internetowa   Aktualizowana strona internetowa   Aktualizowana baza danych   Aktualizowana baza danych   Aktualizowana                                                 | Afrikaans<br>Afroazjatyckie (inne)                                                                                                    | Afganistan<br>Albania<br>Algieria                                                                                                    |
| Dary       Stare Druki         Dar A. Poplińskiego       Stare druki XVII w.         Dar A dama Bujaka       Stare druki XVII w.         Dar Adama Heymowskiego       Stare druki XVI w.         Dar Adama Zuk Skarszewskiego       Stare druki XVI w.         Dar Adama Zuk Skarszewskiego       Stare druki XVI w.         Dar Adama Zuk Skarszewskiego       Stare druki XVI w.         Dar Adama Zuk Skarszewskiego       Stare druki XVI w.         Audiobook       Dokument elektronicznego         Czasopismo, seria       Dokument         Dokument elektroniczny       Dokument         Druk muzyczny       Stare druki XVI w.         Duza czcionka       Stare druki zwi w.         Balet       Multimedia interakcyjne         Balet       Sallada         Bulues       Stare druki zwi w.         Dry czasopisma       Stare druki zwi w.         Aktualizowana baza danych       Stare druki zwi w.         Aktualizowana strona internetowa       Stare druki zwi w.         Actualizowany skoroszyt       Stare druki zwi w.         Gazeta       Periodyk       Stare druki zwi w.         Mapa złączona z dokumentem       Stare druki zwi w.         Maga złączona z dokumentem       Stare druki zwi w.         Stare druki z | Albański<br>Alemański (szwajcarski niemiecki)                                                                                                | Andorra V<br>Anglia                                                                                                    |
| Dar A. Poplińskiego         Dar A. Szwajkarta         Dar Adama Bujaka         Dar Adama Bujaka         Dar Adama Bujaka         Dar Adama Eujaka         Dar Adama Heymowskiego         Dar Adama Zuk Skarszewskiego         V         Stare druki XVII w.         Stare druki XVI w.         Stare druki XVI w.         Stare druki                                                                                                    | Darv                                                                                                    | Stare Druki                                                                                                    |
| Forma publikacji       Audiobook         Audiobook       Dokument elektroniczny         Dokument elektroniczny       Dokument         Druk muzyczny       Diza czcionka         Duża czcionka       Statiana         Balada       Multimedia interakcyjne         Balada       Multimedia interakcyjne         Balada       Multimedia interakcyjne         Bues       Postać zapisu muzycznego         Kakualizowana baza danych       Katualizowana strona internetowa         Aktualizowana strona internetowa       Aktualizowana strona internetowa         Aktualizowana strona internetowa       Mapa pojedyncza         Mapa pojedyncza       Mapa vieloczęściowa / aktualizowana         Mapa złączona z dokumentem       Mapa złączona z dokumentem         Klasyfikacja NLM       Kolekcje         Ag       Mu       Sibijoteka Uczniów Konserwatorjum Muzy         Ag2       Mu       Yariak Państwowa Biblioteka - Zbior                                                                                                    | Dar A. Poplińskiego<br>Dar A. Szwajkarta<br>Dar Adama Bujaka<br>Dar Adama Heymowskiego<br>Dar Adama Żuk Skarszewskiego                       | Stare druki XVIII w.<br>Stare druki XVII w.<br>Stare druki XVI w.<br>Stare druki XV w.                                                                   |
| Audiobook       Czasopismo, seria       Dokument         Dokument elektroniczny       Cra         Druk muzyczny       Cra         Duża czcionka       Kombinacja         Multimedia interakcyjne       Multimedia interakcyjne         Forma muzyczna utworu       Postać zapisu muzycznego         Antyfona       Antyfona         Balet       Giso dyrekcyjny         Balada       Mała partytura         Blues       Nie ma zastosowania         Typ czasopisma       Okument kartograficzny         Aktualizowana baza danych       Attas         Aktualizowana strona internetowa       Mapa pojedyncza         Mapa wieloczęściowa / aktualizowana       Mapa złączona z dokumentem         Klasyfikacja NLM       Kolekcje         AE       AG         AG2       Ma                                                                                                    | Forma publikacji                                                                                                    | Rodzaj dokumentu elektronicznego                                                                                                    |
| Druk muzyczny   Druk muzyczny   Druk muzyczny   Druk muzyczny   Druk muzyczny   Druk muzyczny   Multimedia interakcyjne     Forma muzyczna utworu   a   Antyfona   Balet   Balada   Balada   Bues     Typ czasopisma   Aktualizowana baza danych   Aktualizowana strona internetowa   Aktualizowana strona internetowa   Aktualizowana strona internetowa   Aktualizowana strona internetowa   Aktualizowana strona internetowa   Aktualizowana strona internetowa   Aktualizowana strona internetowa   Aktualizowana strona internetowa   Aktualizowana baza danych   Aktualizowana baza danych   Aga   AG   AG2   AM <td>Audiobook<br/>Czasopismo, seria</td> <td>Dokument<br/>Dźwięki</td>                             | Audiobook<br>Czasopismo, seria                                                                                                    | Dokument<br>Dźwięki                                                                                                    |
| Forma muzyczna utworu       Postać zapisu muzycznego         a       Akompaniament fortepianowy         Balet       Głos dyrekcyjny         Balet       Mała partytura         Bulues       Mała partytura         Nie ma zastosowania       Mała partytura         Aktualizowana baza danych       Mała partytura         Aktualizowana strona internetowa       Mała partytura         Aktualizowany skoroszyt       Mała partytura         Gazeta       Periodyk         Klasyfikacja NLM       Kolekcje         AE       AG         AG2       Mała         AM       Y                                                                                                    | Druk muzyczny V<br>Duża czcionka                                                                                                    | Kombinacja<br>Multimedia interakcyjne                                                                                                    |
| a       Akompaniament fortepianowy         Antyfona       Głos dyrekcyjny         Balet       Inna postać zapisu         Ballada       Nie ma zastosowania         Blues       Nie ma zastosowania         Typ czasopisma       Ookument kartograficzny         Aktualizowana baza danych       Aktualizowana strona internetowa         Aktualizowany skoroszyt       Atlas         Gazeta       Mapa pojedyncza         Periodyk       Mapa złączona z dokumentem         Klasyfikacja NLM       Kolekcje         AE       AG         AG2       AM                                                                                                    | Forma muzyczna utworu                                                                                                    | Postać zapisu muzycznego                                                                                                    |
| Ballada       Mała partytura Nie ma zastosowania         Typ czasopisma       Dokument kartograficzny         Aktualizowana baza danych       Atlas         Aktualizowana strona internetowa       Atlas         Aktualizowany skoroszyt       Mapa pojedyncza         Gazeta       Mapa wieloczęściowa / aktualizowana         Periodyk       Mapa złączona z dokumentem         Klasyfikacja NLM       Kolekcje         AG       AG2         AM       V                                                                                                    | a<br>Antyfona<br>Balet                                                                                                    | Akompaniament fortepianowy<br>Głos dyrekcyjny<br>Inna postać zapisu                                                                                      |
| Typ czasopisma       Dokument kartograficzny         Aktualizowana baza danych       Atlas         Aktualizowana strona internetowa       Atlas         Aktualizowany skoroszyt       Mapa pojedyncza         Gazeta       Mapa wieloczęściowa / aktualizowana         Periodyk       Mapa złączona z dokumentem         Klasyfikacja NLM       Kolekcje         AE       AG         AG2       AM         AM       V                                                                                                    | Ballada 🗸 🗸                                                                                                    | Mała partytura 🗸 🗸 🗸                                                                                                    |
| Aktualizowana baza danych         Aktualizowana strona internetowa         Aktualizowany skoroszyt         Gazeta         Periodyk         Klasyfikacja NLM         AE         AG         AG2         AM                                                                                                    | Typ czasopisma                                                                                                    | Dokument kartograficzny                                                                                                    |
| Gazeta<br>Periodyk     Mapa wieloczęściowa / aktualizowana<br>Mapa złączona z dokumentem       Klasyfikacja NLM     Kolekcje       AE<br>AG<br>AG2<br>AM     1.2 MRPO 2010-2013<br>Bibljoteka Uczniów Konserwatorjum Muzy<br>Była Pruska Państwowa Biblioteka - Zbior<br>Czytelnia Austriacka                                                                                                    | Aktualizowana baza danych<br>Aktualizowana strona internetowa<br>Aktualizowany skoroszyt                                                     | Atlas<br>Inny<br>Mapa pojedvncza                                                                                                    |
| Klasyfikacja NLM     Kolekcje       AE     1.2 MRPO 2010-2013       AG     Bibljoteka Uczniów Konserwatorjum Muzy       AG2     Była Pruska Państwowa Biblioteka - Zbior       AM     Czytelnia Austriacka                                                                                                    | Gazeta V<br>Periodyk                                                                                                    | Mapa wieloczęściowa / aktualizowana V<br>Mapa złączona z dokumentem                                                                                      |
| AE<br>AG<br>AG<br>AG2<br>AM<br>AG2<br>AM                                                                                                    | Klasyfikacja NLM                                                                                                    | Kolekcje                                                                                                    |
| AQ274.7 Czytelnia Austriacka.                                                                                                    | AE<br>AG<br>AG2<br>AM<br>AQ274.7                                                                                                    | 1.2 MRPO 2010-2013<br>Bibljoteka Uczniów Konserwatorjum Muzy<br>Była Pruska Państwowa Biblioteka - Zbior<br>Czytelnia Austriacka<br>Czytelnia Austriacka |

## Znaleziono poszukiwana pozycję i co dalej?

Najpierw należy się upewnić czy dana książka znajduje się w Bibliotece WFAIS. Można to sprawdzić na dwa sposoby, klikając w link zawierający tytuł i nazwisko autora lub w polecenie "Pokaż więcej".

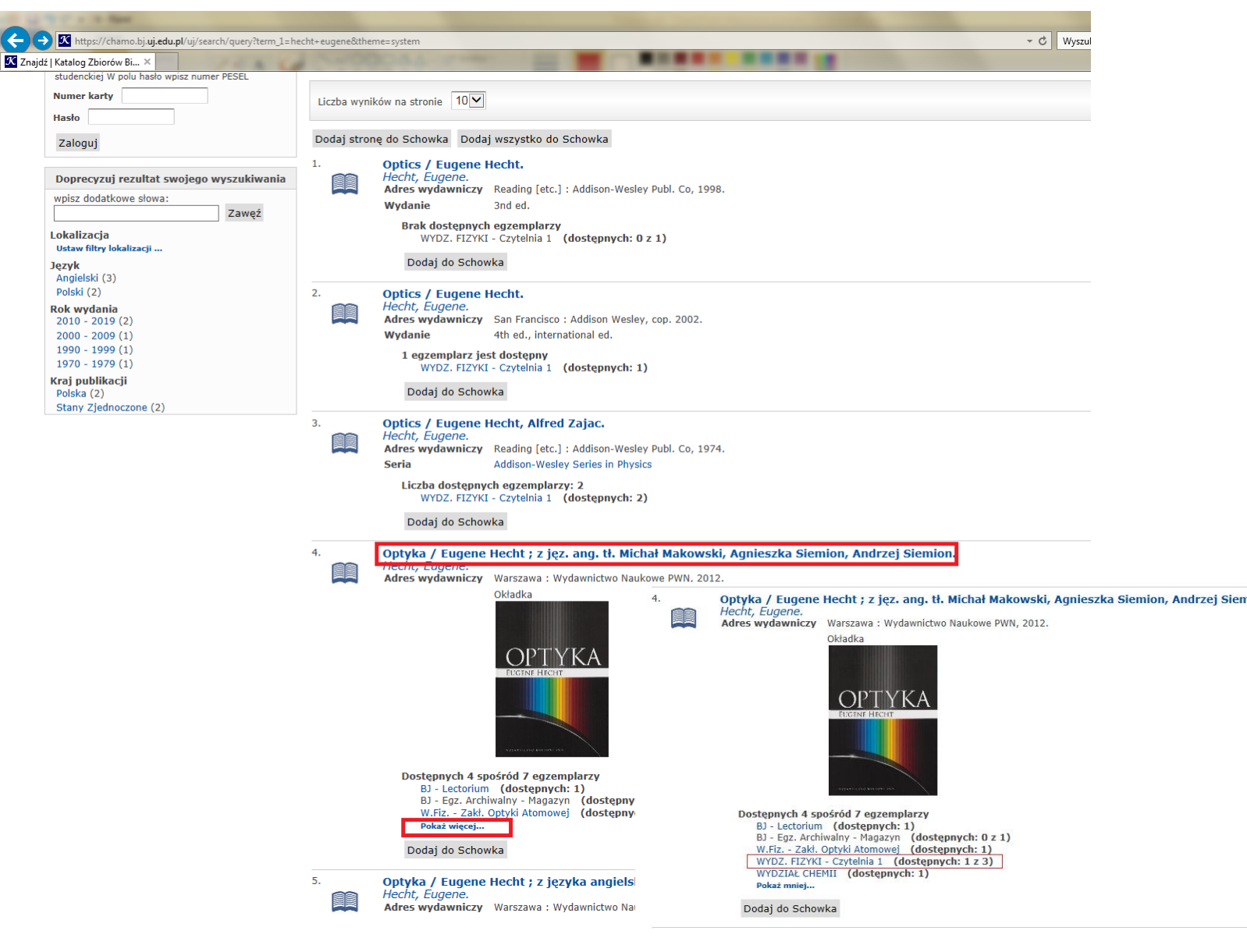

Teraz możemy zobaczyć w jakich bibliotekach znajdują się egzemplarze. W Bibliotece WFAIS znajdują się 4 egzemplarze poszukiwanej książki. Mają one różne statusy:

- **Dostępny** egzemplarz można wypożyczyć do domu
- Nie wypożycza się / Udostępniany na miejscu z tego egzemplarza można skorzystać w czytelni

• Wypożyczony – data zwrotu – oznacza, że egzemplarz został wypożyczony przez innego czytelnika i powinien zostać zwrócony przed podaną datą. Ten egzemplarz można zarezerwować. Gdy książka zostanie zwrócona do Biblioteki, osoba rezerwująca otrzyma mail z informacją, że książka jest do odbioru w Bibliotece.

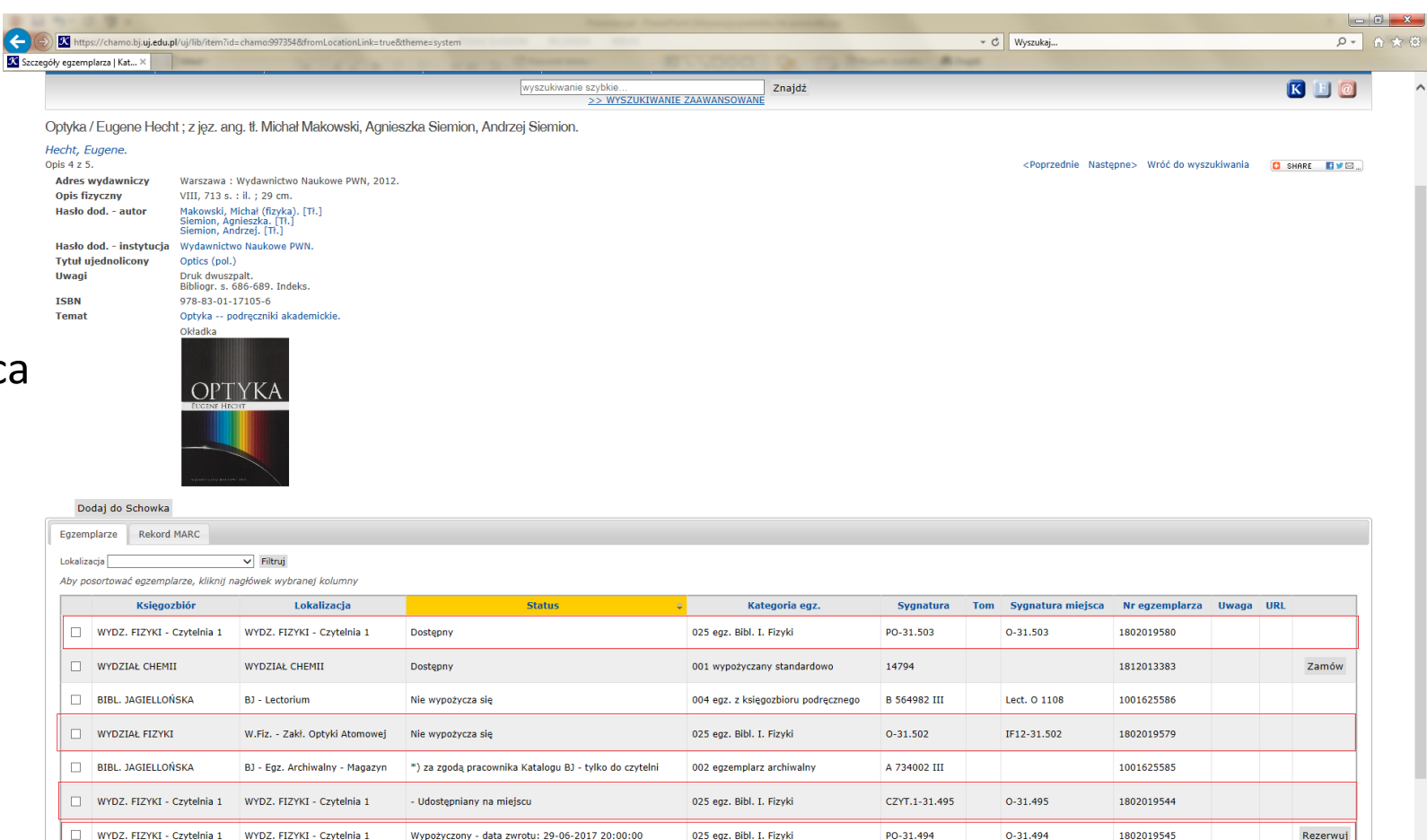

Kolejną informacją dotyczącą egzemplarza zamieszczoną w katalogu jest jego lokalizacja. W Bibliotece WFAIS mamy następujące lokalizacje, w których znajdują się książki:

- Czytelnia 1 znajduje się na parterze, po prawej stronie od drzwi wejściowych
- Czytelnia 2 znajduje się na pierwszym piętrze
- Czytelnia 3 znajduje się na parterze po lewej stronie od drzwi wejściowych
- Magazyn pozycje udostępniane za zgodą bibliotekarza
- Zakłady naukowe książki z taką lokalizacją znajdują się w zakładach naukowych i mogą być wypożyczone w Bibliotece po uzyskaniu zgody osoby opiekującej się biblioteką zakładową
- **Biblioteka Fantasy** znajduje się w czytelni na pierwszym piętrze i znajdują się tutaj książki z fantastyki naukowej

|   | Dod                    | aj do Schowka                   |                                |                                                        |                                     |               |     |                   |                |       |     |          |
|---|------------------------|---------------------------------|--------------------------------|--------------------------------------------------------|-------------------------------------|---------------|-----|-------------------|----------------|-------|-----|----------|
| E | Jzemplarze Rekord MARC |                                 |                                |                                                        |                                     |               |     |                   |                |       |     |          |
| L | okalizacja 🗸 🗸 Filtruj |                                 |                                |                                                        |                                     |               |     |                   |                |       |     |          |
| A | by pose                | ortować egzemplarze, kliknij na | agłówek wybranej kolumny       |                                                        |                                     |               |     |                   |                |       |     |          |
|   |                        | Księgozbiór                     | Lokalizacja                    | Status 🔶                                               | Kategoria egz.                      | Sygnatura     | Tom | Sygnatura miejsca | Nr egzemplarza | Uwaga | URL |          |
|   |                        | WYDZ. FIZYKI - Czytelnia 1      | WYDZ. FIZYKI - Czytelnia 1     | Dostępny                                               | 025 egz. Bibl. I. Fizyki            | PO-31.503     |     | 0-31.503          | 1802019580     |       |     |          |
|   |                        | WYDZIAŁ CHEMII                  | WYDZIAŁ CHEMII                 | Dostępny                                               | 001 wypożyczany standardowo         | 14794         |     |                   | 1812013383     |       |     | Zamów    |
|   |                        | BIBL. JAGIELLOŃSKA              | BJ - Lectorium                 | Nie wypożycza się                                      | 004 egz. z księgozbioru podręcznego | B 564982 III  |     | Lect. O 1108      | 1001625586     |       |     |          |
|   |                        | WYDZIAŁ FIZYKI                  | W.Fiz Zakł. Optyki Atomowej    | Nie wypożycza się                                      | 025 egz. Bibl. I. Fizyki            | O-31.502      |     | IF12-31.502       | 1802019579     |       |     |          |
|   |                        | BIBL. JAGIELLOŃSKA              | BJ - Egz. Archiwalny - Magazyn | *) za zgodą pracownika Katalogu BJ - tylko do czytelni | 002 egzemplarz archiwalny           | A 734002 III  |     |                   | 1001625585     |       |     |          |
|   |                        | WYDZ. FIZYKI - Czytelnia 1      | WYDZ. FIZYKI - Czytelnia 1     | - Udostępniany na miejscu                              | 025 egz. Bibl. I. Fizyki            | CZYT.1-31.495 |     | 0-31.495          | 1802019544     |       |     |          |
|   |                        | WYDZ. FIZYKI - Czytelnia 1      | WYDZ. FIZYKI - Czytelnia 1     | Wypożyczony - data zwrotu: 29-06-2017 20:00:00         | 025 egz. Bibl. I. Fizyki            | PO-31.494     |     | 0-31.494          | 1802019545     |       |     | Rezerwuj |
|   |                        |                                 |                                |                                                        |                                     |               |     |                   |                |       |     |          |

#### Konto czytelnika

W polu Nr karty wpisz numer karty bibliotecznej lub numer znajdujący się na odwrocie legitymacji studenckiej W polu hasło wpisz numer PESEL

#### Numer karty \*

Hasło \*

Chcesz zmienić hasło? Kliknij TUTAJ aby system wygenerował hasło tymczasowe i wysłał je na podany adres e-mail Zaloguj Aby mieć dostęp do konta czytelnika, należy się zalogować. Po zalogowaniu można sprawdzić jakie książki są wypożyczone oraz termin ich zwrotu. Jeśli na koncie nie ma kar, a żadna z wypożyczonych książek nie jest przetrzymana, można samodzielnie prolongować książki. Należy wybrać pozycję której termin zwrotu chcemy przedłużyć, a następnie kliknąć przycisk prolonguj.

| Vyniki 1 do 10 z 59              |                     |                   |                                                                                                    |               |                        |             |                                                    |                  |  |
|----------------------------------|---------------------|-------------------|----------------------------------------------------------------------------------------------------|---------------|------------------------|-------------|----------------------------------------------------|------------------|--|
| Zaznacz do<br>prolongaty         | Liczba<br>prolongat | Księgozbiór       | Tytuł                                                                                                    | Sygnatura     | Data<br>wypożyczenia   | Status      | Status                                             | Wypożyczono<br>W |  |
|                                  | 3 z 999             | WYDZIAŁ<br>FIZYKI | Fizyka statystyczna. Cz. 1 / Lew D. Landau, Jewgienij M. Lifszyc ; z jęz. ros. tł. Krzysztof Rejmer.                                               | CZYT.1-31.079 | 02-01-2017<br>10:36:22 | Wypożyczono | - Udostępniany na miejscu                          | WYDZIAŁ FIZYK    |  |
| ie można zmienić daty<br>wrotu   | 1 z 999             | WYDZIAŁ<br>FIZYKI | Molekulartheoretische Studien über Umkehr thermodynamisch irreversibler Vorgänge und über Wiederkehr abnormaler Zustände / Von M. v. Smoluchowski. | 1.144         | 19-06-2017<br>13:33:34 | Wypożyczono | - Udostępniany na miejscu                          | WYDZIAŁ FIZYKI   |  |
| lie można zmienić daty<br>wrotu  | 1 z 999             | WYDZIAŁ<br>FIZYKI | Théorie cinétique de l'opalescence des gaz à l'état critique et de certains phénomènes corrélatifs / par M.<br>Smoluchowski.                       | 1.148         | 19-06-2017<br>13:33:21 | Wypożyczono | - Udostępniany na miejscu                          | WYDZIAŁ FIZYKI   |  |
| Nie można zmienić daty<br>zwrotu | 1 z 999             | WYDZIAŁ<br>FIZYKI | Einige Beispiele Brown'scher Molekularbewegung unter Einfluss äusserer Kräfte / von M. Smoluchowski.                                               | 1.142         | 19-06-2017<br>13:33:41 | Wypożyczono | - Udostępniany na miejscu                          | WYDZIAŁ FIZYKI   |  |
| Nie można zmienić daty<br>zwrotu | 1 z 999             | WYDZIAŁ<br>FIZYKI | Grundriss der Koagulationskinetik kolloider Lösungen / von M. v. Smoluchowski.                                                                     | 1.147         | 19-06-2017<br>13:33:26 | Wypożyczono | - Udostępniany na miejscu                          | WYDZIAŁ FIZYKI   |  |
|                                  | 3 z 999             | WYDZIAŁ<br>FIZYKI | Ćwiczenia praktyczne z fizyki. Zeszyt 3, Ruch falowy / opracował I. Kowal.                                                                         | S-33.166      | 12-07-2017<br>13:39:33 | Wypożyczono | Wypożyczony - data zwrotu: 13-10-<br>2017 20:00:00 | WYDZIAŁ FIZYKI   |  |
|                                  | 1 z 999             | WYDZIAŁ<br>FIZYKI | Poradnik dla samouków : wskazówki metodyczne dla studjujących poszczególne nauki. T. 2.                                                            | S-809         | 19-06-2017<br>13:34:50 | Wypożyczono | Wypożyczony - data zwrotu: 28-10-<br>2017 18:00:00 | WYDZIAŁ FIZYKI   |  |
|                                  | 1 z 999             | WYDZIAŁ<br>FIZYKI | Teorya kinetyczna gazów / według wykładów Smoluchowskiego ; wyd. L. Hołubowicz i W. Billiński ;<br>stenogr. Jabłoński P.                           | S-11.291      | 19-06-2017<br>13:34:42 | Wypożyczono | Wypożyczony - data zwrotu: 28-10-<br>2017 18:00:00 | WYDZIAŁ FIZYKI   |  |
|                                  | 1 z 999             | WYDZIAŁ<br>FIZYKI | A treatise on dynamics of a particle : with numerous examples / Edward John Routh.                                                                 | S-836         | 12-09-2017<br>14:06:06 | Wypożyczono | Wypożyczony - data zwrotu: 28-10-<br>2017 18:00:00 | WYDZIAŁ FIZYKI   |  |
|                                  | 1 z 999             | WYDZIAŁ<br>FIZYKI | Les atomes / par Jean Perrin.                                                                                                    | S-686         | 12-09-2017<br>13:53:19 | Wypożyczono | Wypożyczony - data zwrotu: 28-10-<br>2017 18:00:00 | WYDZIAŁ FIZYKI   |  |
| Wyniki 1 do 10 z 59              |                     |                   |                                                                                                    |               |                        |             | Rozmiar strony: 10 ✓ << <                          | 123456>>>        |  |

Prolonguj Zaznacz wszystkie Odznacz wszystkie

Eksportuj

Dziękujemy za uwagę i zapraszamy do Biblioteki 😳